## Tutorial de cambio de firma Outlook

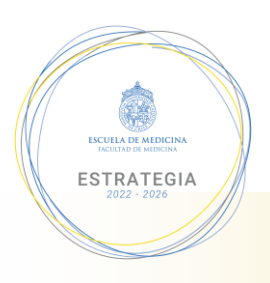

Primero se debe iniciar un nuevo correo electrónico en la barra de herramientas.

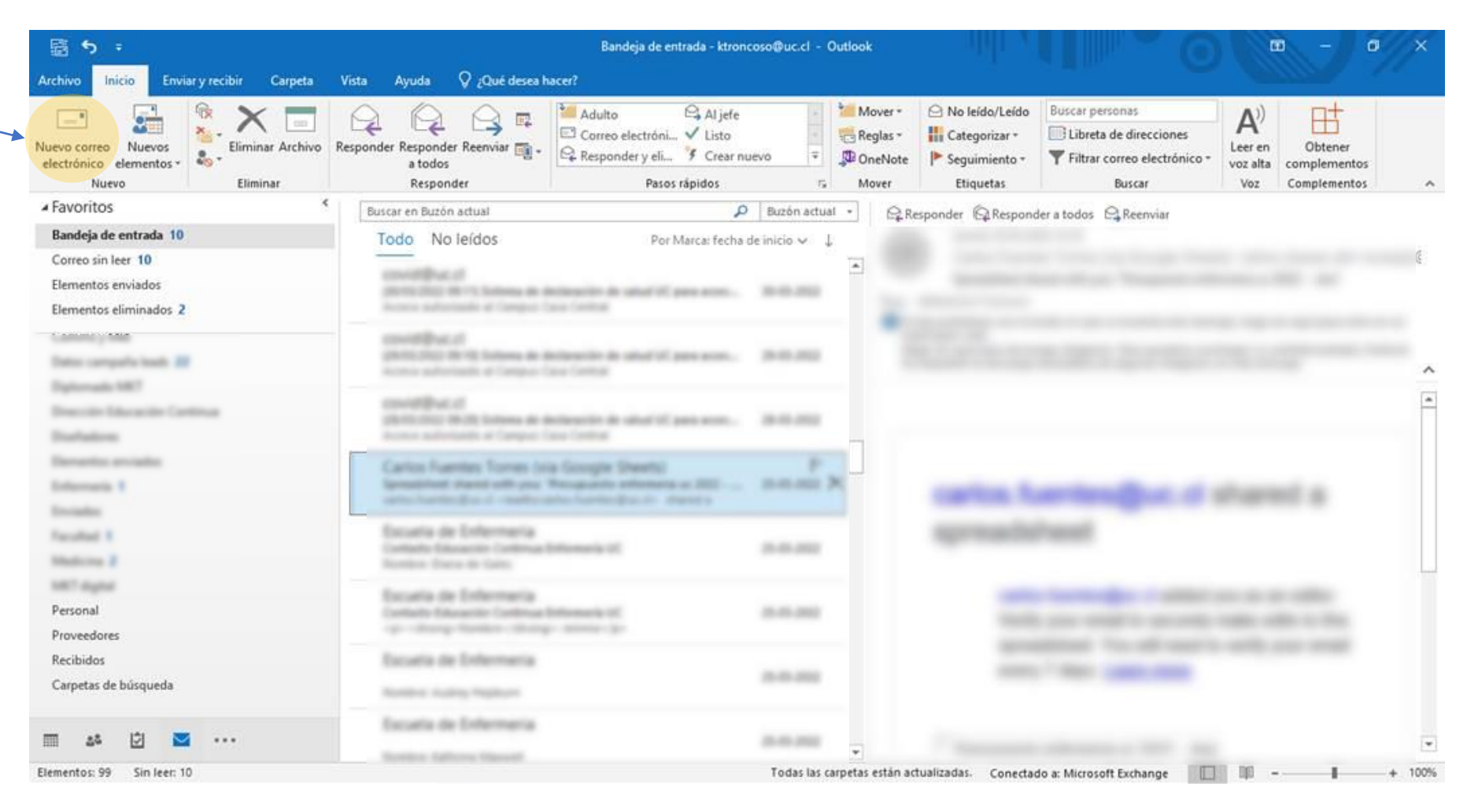

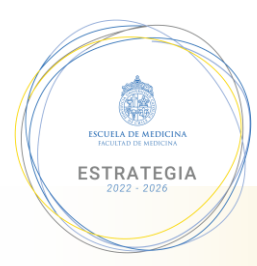

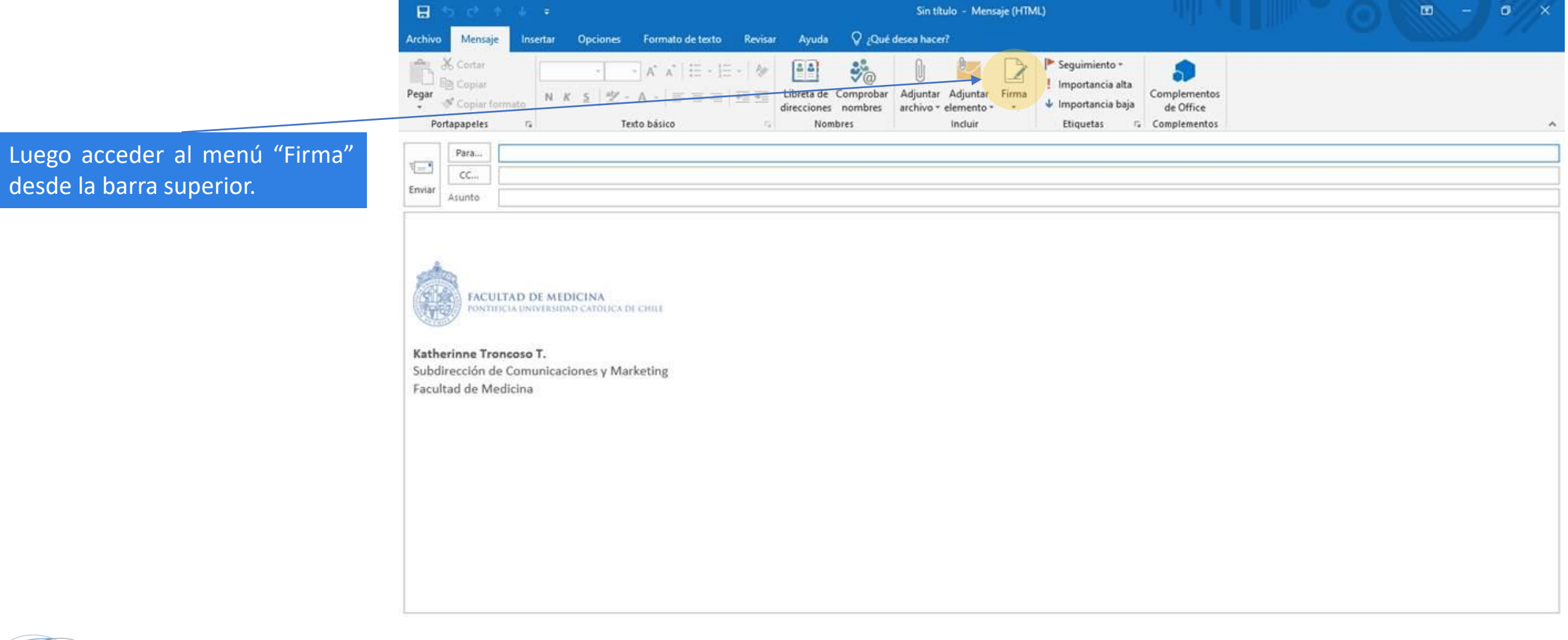

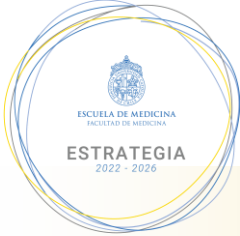

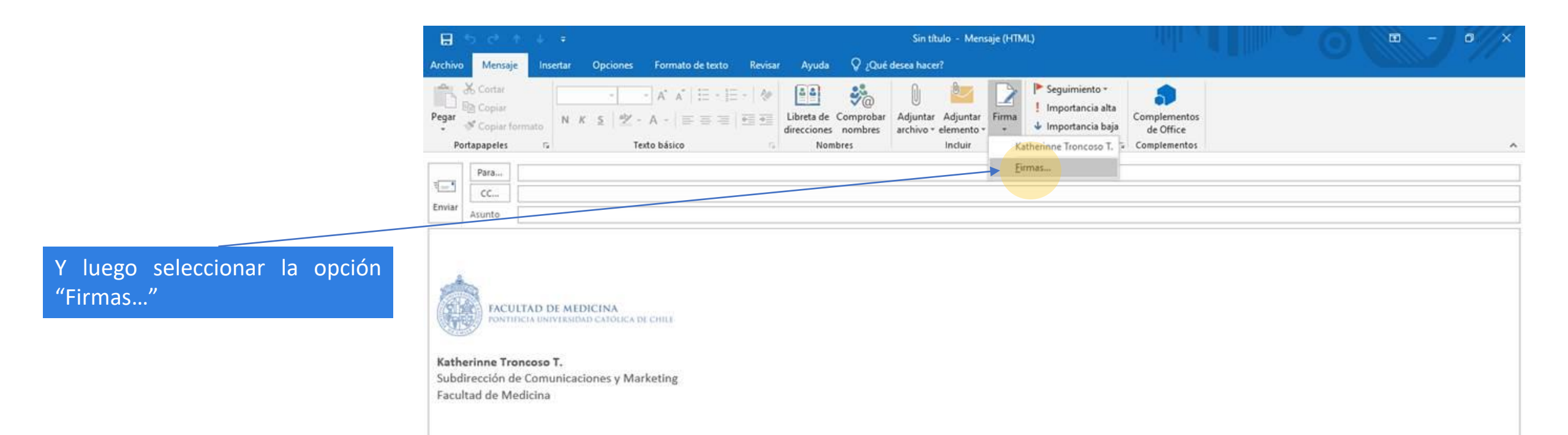

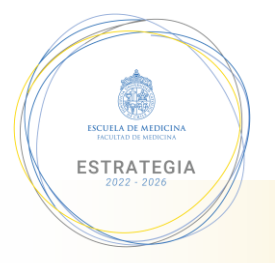

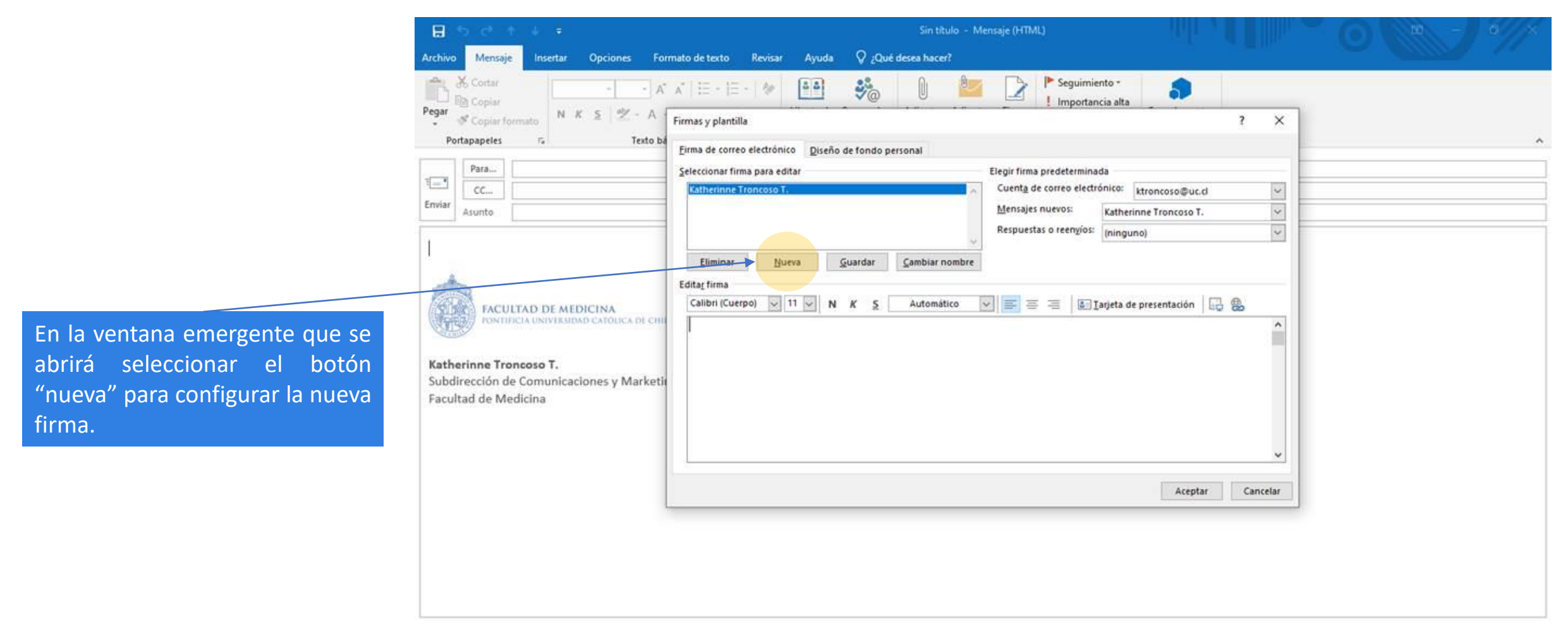

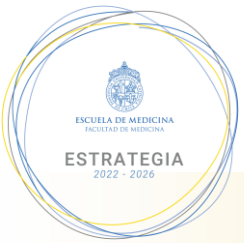

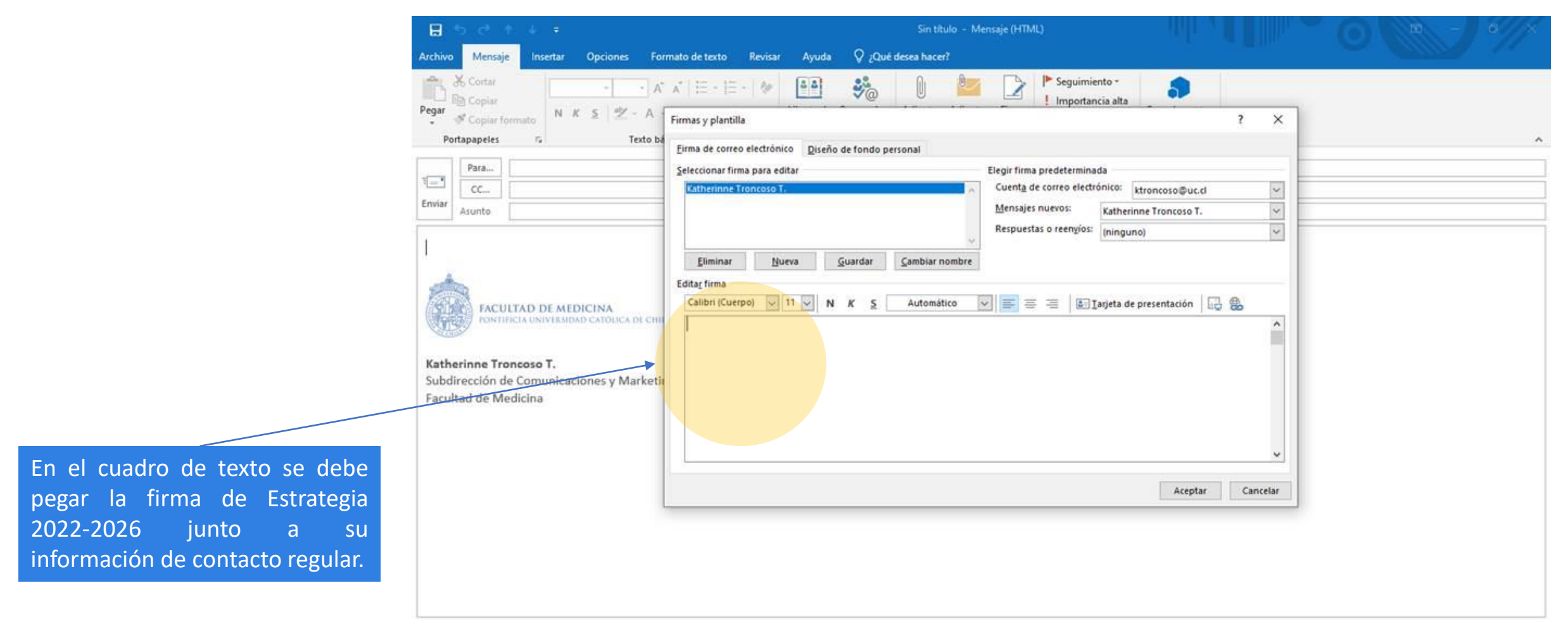

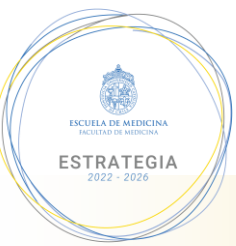

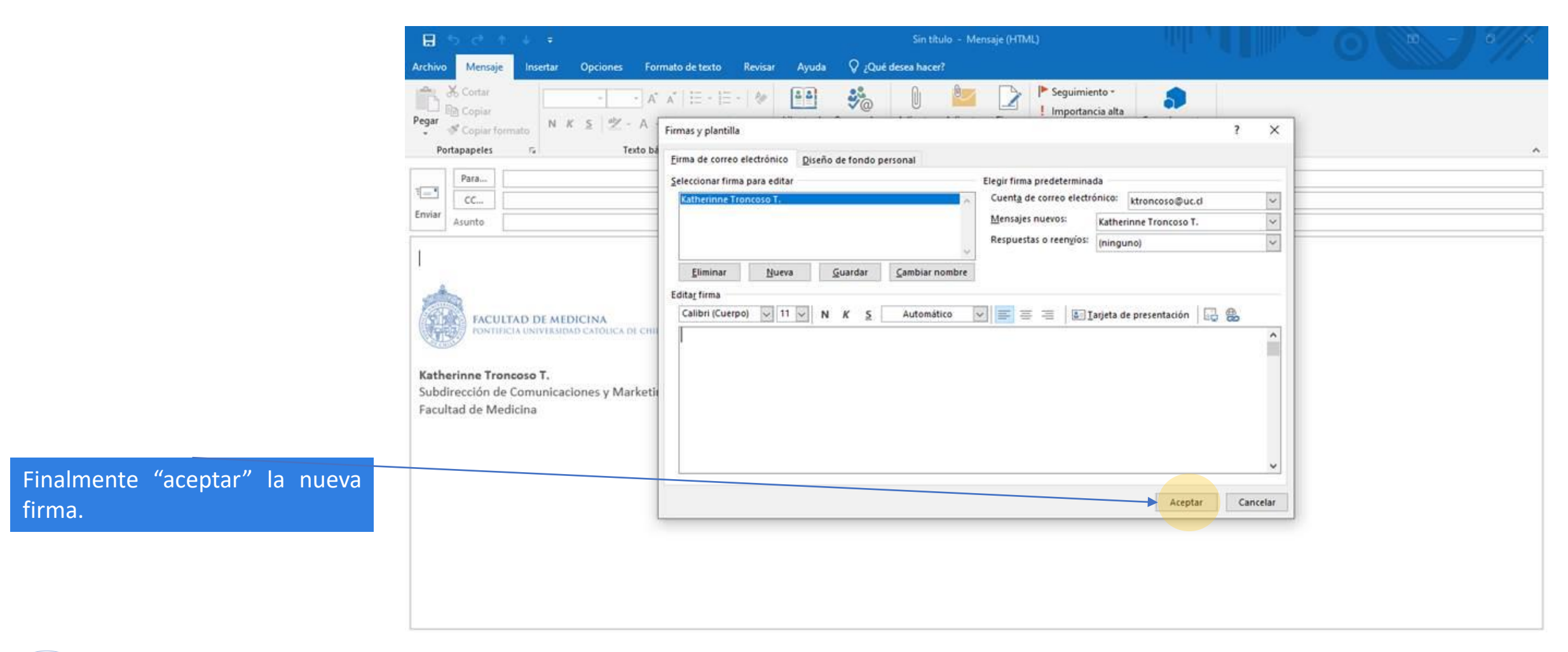

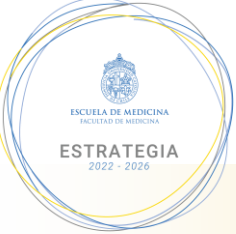